# HƯỚNG DẪN SỬ DỤNG ỨNG DỤNG BÀI TẬP VỀ NHÀ (DIGITAL HOMEWORK ACTIVITIES)

### <u>SỬ DỤNG DHA TRÊN THIẾT BỊ THÔNG MINH</u>

<u>Tải ứng dụng Digital Homework Activities trên Playstore hoặc Appstore bằng thiết bị thông minh.</u>

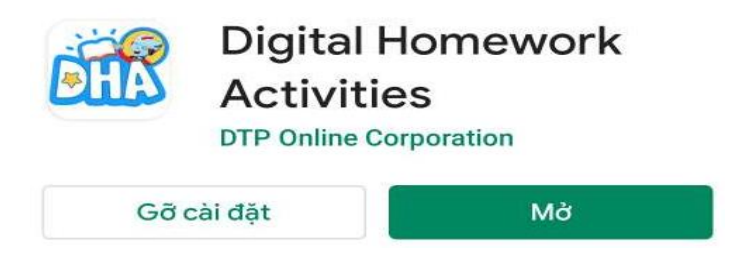

<u>Mở ứng dụng DHA, nhập Tên đăng nhập & mật khẩu:</u>

- <u>Trường hợp 1 tên đăng nhập là dãy số ảo hoặc sdt phụ huynh được cung cấp từ nhà trường</u> thông qua miếng dán thông tin (Mật khẩu mặc định: Dtp@123)
- <u>Trường hợp 2 là sất phụ huynh đã tự đăng ký qua đường link từ đầu năm học. (mật khẩu phụ huynh tự tạo và ghi nhớ trong quá trình đăng ký)</u>

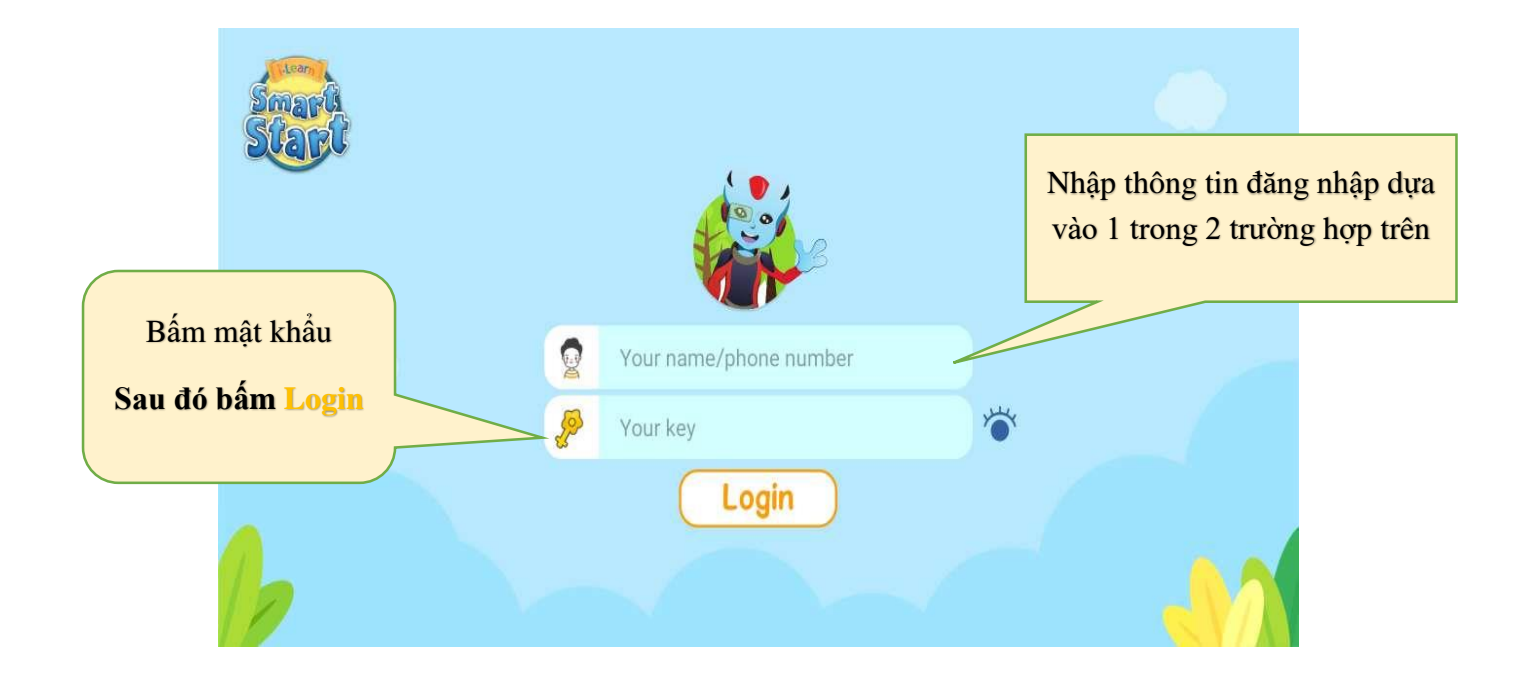

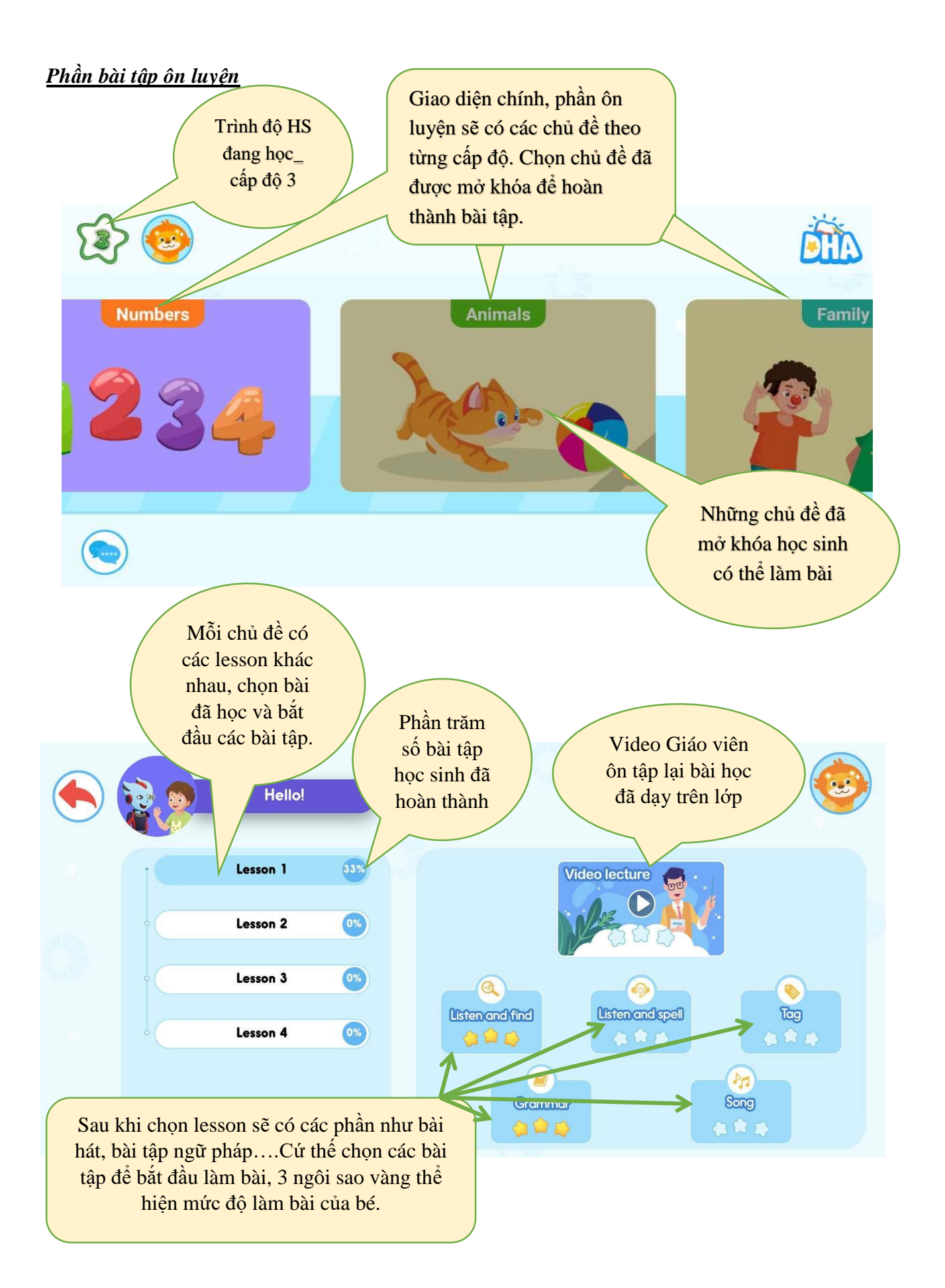

chưa và phần trăm các chủ đề (theme) đã hoàn thành

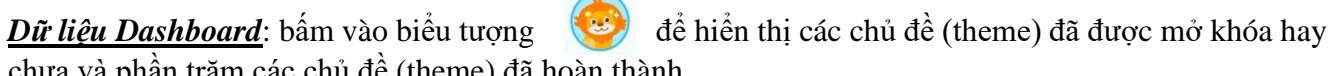

| <b>«</b>                  | Dashboar     | ď                    |
|---------------------------|--------------|----------------------|
|                           | Study Status | 0 Theme(s) completed |
|                           |              | 0%                   |
|                           | Theme 1      | (i) Theme 2 (i)      |
| Nguyễn Hoàng<br>Thủy Tiên | Theme 3      | 1 Theme 4 (1)        |
| My profile<br>Dashboard   | Theme 5      | Theme 6 (1)          |
|                           | Theme 7      | 🕕 🙀 Theme 8 👔        |

Vào My profile để xem thông tin cá nhân.

Bấm logout để thoát khỏi ứng dụng với thông tin tài khoản này.

| «                                                    | My profile                                                          |
|------------------------------------------------------|---------------------------------------------------------------------|
| Nguyễn Hoàng<br>Thủy Tiên<br>My profile<br>Dashboard | 338   Suguyễn Hoàng Thủy Tiên   Lê Nguyễn Minh Khôi   abc H33Y-1M52 |

### Các chủ đề các bé ôn tập trên DHA:

| Ôn tập | Chủ đề (1 tiết/ 1 tuần)                                              |
|--------|----------------------------------------------------------------------|
| Khối 1 | Family, School, Colors, Body and Face.                               |
| Khối 2 | Numbers, School, Body and Face, Clothes.                             |
| Khối 3 | Numbers, Animals, Family, Body and Face.                             |
| Khối 4 | Food and Drinks, Places and Directions, Clothes, Sport and Leisures. |
| Khối 5 | School, Time, Places and Directions, Work.                           |

## <u>SỬ DỤNG DHA TRÊN MÁY VI TÍNH/ LAPTOP</u>

### Bước 1: Vào trình duyệt Chrome/ Cốc Cốc

Đăng nhập vào website: i-course.vn

Nhập thông tin đăng nhập và mật khẩu

| Education Solutions | dns<br>vis English ▼                                                                              |  |
|---------------------|---------------------------------------------------------------------------------------------------|--|
|                     | LOGIN                                                                                             |  |
|                     | Please enter phone Please enter your password! Remember your password Forgot your password? Login |  |

Bước 2: Vào giao diện bài tập và hoàn thành các bài tập

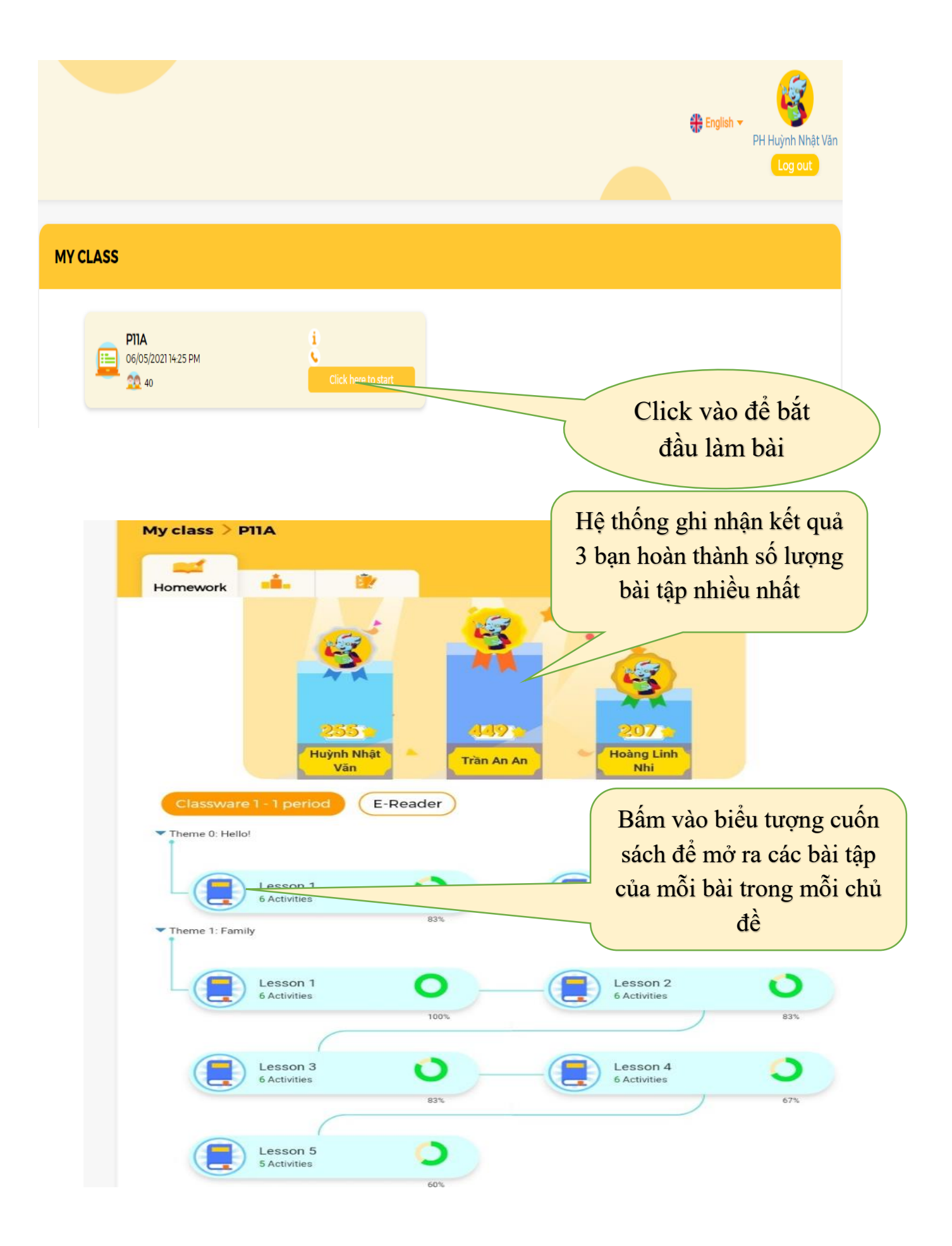

#### Các chủ đề các bé ôn tập trên DHA:

| Ôn tập | Chủ đề (1 tiết/ 1 tuần)                          |
|--------|--------------------------------------------------|
| Khối 1 | Hello, Family, School.                           |
| Khối 2 | Numbers, School, Body and Face.                  |
| Khối 3 | Numbers, Animals, Family.                        |
| Khối 4 | Food and Drinks, Places and Directions, Clothes. |
| Khối 5 | School, Time, Places and Directions.             |

Khi có thắc mắc về chương trình hoặc sự cố về ứng dụng Quý phụ huynh vui lòng liên hệ số Hotline: 18006242 (bấm phím 2) trong khung giờ 8am – 9pm hoặc gọi số 0888300677 (từ 5 p.m đến 9pm) để được hỗ trợ tốt nhất. Xin chân thành cám ơn.